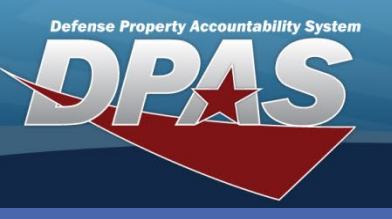

#### **Dispatch Add/Update**

# **Requesting a Dispatch**

Dispatch enables you to make a reservation for an asset category, have that reservation allocated and then issued.

- 1. Navigate to the **Utilization / Dispatch** menu.
- 2. Select either an **Equip Pool** from the drop-down list or browse for an **Asset Id**.
- 3. Select the Add button.
- Choose RQ-Requested from the Dispatch Sts Cd drop-down list.
- 5. Select a **Dispatch Ctgry** from the drop-down list.
- 6. Select a Sub Ctgry from the drop-down list.
- 7. Enter, or use the Calendar tool, to select the **Est Issue Dt**.
- 8. Select the Est Issue Tm from the drop-down list.
- 9. Enter, or use the Calendar tool, to select the Est Return Dt.
- 10.Select the Est Return Tm from the drop-down list.
- 11.Select a **Dispatch Purpose** from the drop-down list.
- 12.Enter a Dispatch Desc.

| 13.Verify the  |                   |                               |                  |                               |
|----------------|-------------------|-------------------------------|------------------|-------------------------------|
| correct        | Basic Customer    | License(s)                    |                  |                               |
| Dispatcher     | Dispatch Id       | 0                             | Equip Pool       | TR - TRUCKS                   |
|                | *Dispatch Sts Cd  | RQ-Requested                  |                  |                               |
| displays.      | *Dispatch Ctgry   | UTILITY - TRUCK, UTILITY      | *Sub Ctgry       | CARGO - TRUCK, UTILITY, CARG( |
| 1/1 Select the | Est Issue Dt/Tm   | 5/15/2012 8:00 AM 💌           | Est Return Dt/Tm | 5/17/2012 5:00 PM 💌           |
| 14.5clcct the  | Asset Id          |                               |                  |                               |
| Dispatch To    | *Dispatch Purpose | BS-Base Support               | Dispatch Desc    | ASSET RELOCATION              |
| from the dron- | *Dispatcher       | DOSTRAND - OSTRANDER, DAVIE 💌 | *Dispatched To   | SCOTWIL1 - SCOTT, WILLIAM     |
|                | Cost Center       |                               | Trip Cost        | 0                             |
| down list.     | Loc               |                               | Sub Loc          |                               |
| 15 Select the  | Remarks           |                               |                  |                               |
|                |                   |                               |                  |                               |
| Customer tab.  |                   | Add                           | Cancel           |                               |

CUI

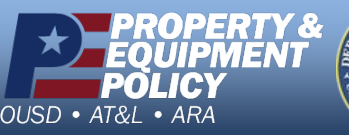

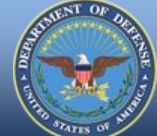

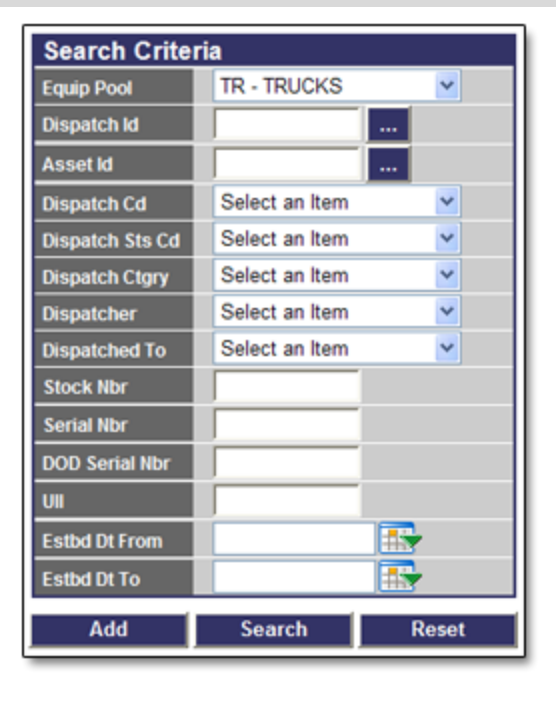

DPAS Call Center 1-844-843-3727

DPAS Website http://dpassupport.golearnportal.org

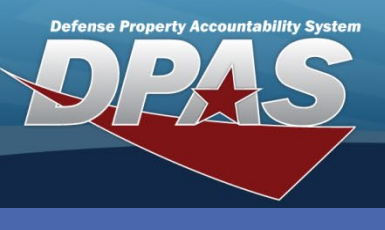

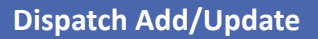

## **Requesting a Dispatch ...continued**

- 16. Use the **Customer Address Browse (...)** button to locate the customer information.
- 17. Select the **Add** button.

| Basic Customer License(s) |                             |                     |              |  |  |
|---------------------------|-----------------------------|---------------------|--------------|--|--|
| Customer Address          | MIDWEST MAINT               | Customer Account Id |              |  |  |
| POC                       | WILLIAM SCOTT               | Phone Nbr           | 614-555-6160 |  |  |
| Address 1                 | 3990 EAST BROAD ST          | City                | COLUMBUS     |  |  |
| State                     | OH-Ohio                     | ZIP Cd              | 43213        |  |  |
| Country Cd                | US-UNITED STATES OF AMERICA | Loc                 |              |  |  |
| Customer Remarks          |                             |                     |              |  |  |
| Job Order Nbr             |                             | Reimbursable        |              |  |  |
|                           |                             |                     |              |  |  |
|                           | Add                         | Cancel              |              |  |  |

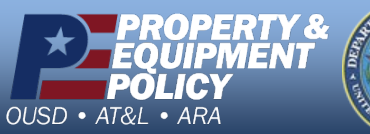

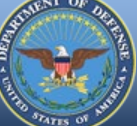

DPAS Call Center 1-844-843-3727

DPAS Website http://dpassupport.golearnportal.org

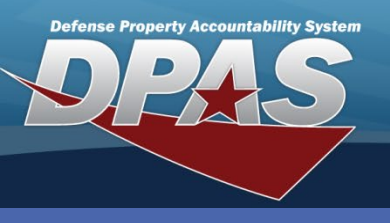

**Dispatch Add/Update** 

# **Allocating a Dispatch**

Allocating a Dispatch can be done as an update action or as a new Dispatch is created.

- 1. Navigate to the **Utilization / Dispatch** menu.
- 2. Use the available fields to locate the Dispatch to update.
- 3. Select the Search button. (If your search criteria results is only one Dispatch, skip step 4.)
- 4. Select the **Select** hyperlink for the Dispatch to allocate.
- Select AL-Allocated from the Dispatch Ctgry drop-down list
- Use the Asset Id Browse (...) button to select the asset to Dispatch.
- 7. Select the **Update** button.

| Dispatc       | hldBrowse       |                    |                                   |                                 |                |                |             | <u>cl</u>     | ose or E             | sc K |
|---------------|-----------------|--------------------|-----------------------------------|---------------------------------|----------------|----------------|-------------|---------------|----------------------|------|
|               |                 |                    |                                   |                                 |                |                |             |               |                      |      |
| Search        | ו By            |                    |                                   |                                 |                |                |             |               |                      |      |
| Dispat        | ch ld           | TR2012             | 070300004                         |                                 |                |                |             |               |                      |      |
| Dispat        | ch Sts Cd       | Select a           | an Item                           | ~                               |                |                |             |               |                      |      |
| Dispat        | cher            | Select             | an Item                           | ~                               |                |                |             |               |                      |      |
| Dispat        | ched To         | Select             | an Item                           | ~                               |                |                |             |               |                      |      |
| Equip I       | Pool            | Select             | an Item 👻                         |                                 |                |                |             |               |                      |      |
|               |                 | :                  | Search                            |                                 | Reset          |                |             |               |                      |      |
| Select        | Dispatch Id     | Dispatch<br>Sts Cd | Dispatcher                        | Dispatched To                   | Dispatch<br>Cd | Equip<br>Pool  | Asset<br>Id | Serial<br>Nbr | DoD<br>Serial<br>Nbr | UII  |
| <u>Select</u> | TR2012070300004 | RQ -<br>Requested  | DOSTRAND -<br>OSTRANDER,<br>DAVID | SCOTWIL1 -<br>SCOTT,<br>WILLIAM |                | TR -<br>TRUCKS |             |               |                      |      |
|               |                 |                    |                                   |                                 |                |                |             |               |                      |      |
|               |                 |                    |                                   |                                 |                |                |             |               |                      |      |

| Dispatch Id TR       | 32012070300004               |                  |                                 |  |  |
|----------------------|------------------------------|------------------|---------------------------------|--|--|
| *Dispetab Sta Cd     |                              | Equip Pool       | TR - TRUCKS                     |  |  |
| "Dispatch Sts Co A   | L-Allocated                  |                  |                                 |  |  |
| *Dispatch Ctgry      | ITILITY - TRUCK, UTILITY     | *Sub Ctgry       | CARGO - TRUCK, UTILITY, CARG( 💙 |  |  |
| Est Issue Dt/Tm 5/   | /15/2012 💀 8:00 AM 💌         | Est Return Dt/Tm | 5/17/2012 5:00 PM 💌             |  |  |
| Asset Id UI          | IC003000030                  | Item Desc        | TRUCK,CARGO                     |  |  |
| *Dispatch Purpose BS | S-Base Support 🛛 👻           | Dispatch Desc    | ASSET RELOCATION                |  |  |
| *Dispatcher DC       | OSTRAND - OSTRANDER, DAVIE 💌 | *Dispatched To   | SCOTWIL1 - SCOTT, WILLIAM 💌     |  |  |
| Cost Center          |                              | Trip Cost        | 0.00                            |  |  |
| Loc BLI              | .DG 20                       | Sub Loc          | POS 12                          |  |  |
| Remarks              |                              |                  |                                 |  |  |
|                      |                              |                  |                                 |  |  |
| Update Cancel        |                              |                  |                                 |  |  |

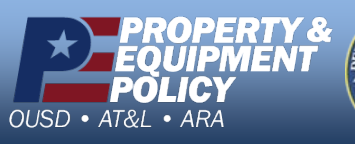

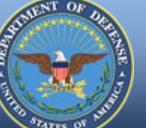

CUI

DPAS Call Center 1-844-843-3727

DPAS Website http://dpassupport.golearnportal.org

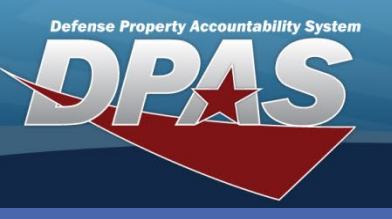

**Dispatch Add/Update** 

## **Issuing a Dispatch**

Issuing a Dispatch can be done as an update action or as a new Dispatch is created.

- 1. Navigate to the **Utilization / Dispatch** menu.
- 2. Use the available fields to locate the Dispatch to update.
- 3. Select the **Search** button.
- 4. Select the **Update** hyperlink for the Dispatch to issue.
- 5. Select IS-Issued from the Dispatch Ctgry drop-down list
- 6. Enter, or use the Calendar tool, to select the Issue Dt.
- 7. Select the Issue Tm from the drop-down list.

| Basic Utilization | n Customer Previous Dispatches As | set Info Atta    | chment(s) License(s)            |
|-------------------|-----------------------------------|------------------|---------------------------------|
| Dispatch Id       | TR2012070300004                   | Equip Pool       | TR - TRUCKS                     |
| *Dispatch Sts Cd  | IS-Issued                         |                  |                                 |
| *Dispatch Ctgry   | UTILITY - TRUCK, UTILITY          | *Sub Ctgry       | CARGO - TRUCK, UTILITY, CARG( 💙 |
| Est Issue Dt/Tm   | 5/15/2012 💀 8:00 AM 💌             | Est Return Dt/Tm | 5/17/2012 5:00 PM 💌             |
| Asset Id          | UIC003000030                      | Item Desc        | TRUCK,CARGO                     |
| *Dispatch Purpose | BS-Base Support                   | Dispatch Desc    | ASSET RELOCATION                |
| *Issue Dt/Tm      | 5/15/2012 7:30 AM 💌               |                  |                                 |
| *Dispatcher       | DOSTRAND - OSTRANDER, DAVIE 💌     | *Dispatched To   | SCOTWIL1 - SCOTT, WILLIAM       |
| Cost Center       |                                   | Trip Cost        | 0.00                            |
| Loc               | BLDG 20                           | Sub Loc          | POS 12                          |
| Remarks           |                                   |                  |                                 |
|                   |                                   |                  |                                 |
|                   | Update                            | Cancel           |                                 |

- 8. Select the License(s) tab.
- 9. Verify the **Dispatch To** individual has the necessary license(s) to operate the asset.
- 10. Select the **Update** button.

If the Operator does not have the specified asset license, a warning will display. You may choose to:

- Not dispatch to the Operator
- Change to an asset which the Operator does have a license to operate
- Continue with the dispatch

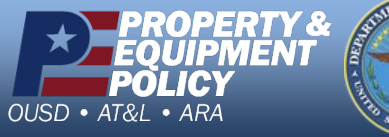

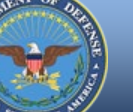

DPAS Call Center 1-844-843-3727

DPAS Website http://dpassupport.golearnportal.org

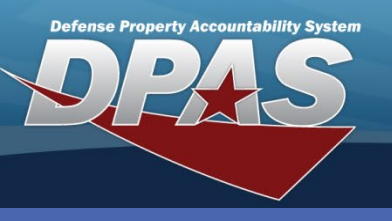

**Dispatch Add/Update** 

### **Returning a Dispatch**

Issuing a Dispatch can be done as an update action or as a new Dispatch is created.

- 1. Navigate to the **Utilization / Dispatch** menu.
- 2. Use the available fields to locate the Dispatch to update.
- 3. Select the **Search** button.
- 4. Select the **Update** hyperlink for the Dispatch to return.
- 5. Select *RC-Return Closed* from the **Dispatch Ctgry** drop-down list if no additional actions must be taken for the asset or *RN-Return Not Closed* if the asset must be dispatched again but additional information must be collected.
- 6. Enter, or use the Calendar tool, to select the Return Dt.
- 7. Select the **Return Tm** from the drop-down list.

| Basic Utilization  | Customer Previous Dispatches Asse | et Info Attachm   | nent(s) License(s)              |
|--------------------|-----------------------------------|-------------------|---------------------------------|
| Dispatch Id        | TR2012070300004                   | Equip Pool        | TR - TRUCKS                     |
| *Dispatch Sts Cd   | RC-Return - Closed                |                   |                                 |
| *Dispatch Ctgry    | UTILITY - TRUCK, UTILITY          | *Sub Ctgry        | CARGO - TRUCK, UTILITY, CARG( 💌 |
| Est Issue Dt/Tm    | 5/15/2012 8:00 AM 💌               | Est Return Dt/Tm  | 5/17/2012 5:00 PM 💌             |
| Asset Id           | UIC003000030                      | Item Desc         | TRUCK,CARGO                     |
| *Dispatch Purpose  | BS-Base Support                   | Dispatch Desc     | ASSET RELOCATION                |
| *Issue Dt/Tm       | 5/15/2012 7:30 AM 💌               | *Return Dt/Tm     | 5/17/2012 3:30 PM 💌             |
| *Dispatcher        | DOSTRAND - OSTRANDER, DAVIE 💌     | *Dispatched To    | SCOTWIL1 - SCOTT, WILLIAM       |
| Cost Center        |                                   | Trip Cost         | 0.00                            |
| Loc                | BLDG 20                           | Sub Loc           | POS 12                          |
| Dispatch Unavl Cd  | 2-Needs Reported to Maintenance   | Create Work Order |                                 |
| Update Maint Asset | ✓                                 | *Priority Cd      | 5-Routine I - 5 days            |
| *Work Order Reason | WATR-Wear and Tear                | *Work Order Desc  | HEADLAMP                        |
| *Plan Type         | MINR-Minor Repair                 | Requested Service | REPLACE HEADLAMP                |
| Remarks            |                                   |                   |                                 |
|                    |                                   |                   |                                 |
|                    | Update                            | Cancel            |                                 |

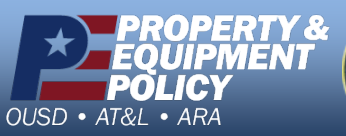

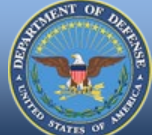

CUI

DPAS Call Center 1-844-843-3727

DPAS Website http://dpassupport.golearnportal.org

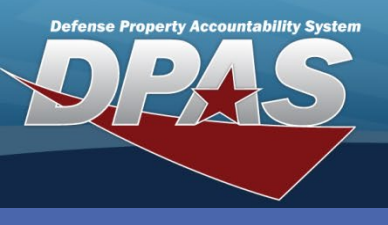

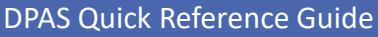

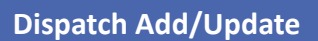

### **Returning a Dispatch ...continued**

- 8. Select the **Utilization** tab if utilization is tracked for the asset.
- 9. Enter the End Mtr Rdng.
- 10. Enter the Util On Base and Util Off Base amounts.
- 11. Select the Fuel Type from the **Fuel Type Cd** drop-down list.
- 12. Enter the Fuel Qty.
- 13. Enter the Fuel Unit Cost.
- 14. Select the **Update** button.

| Basic Utiliza                    | tion Customer Previous Dispatches Asset Info Attachment(s) License(s) |
|----------------------------------|-----------------------------------------------------------------------|
| Last Mtr Rdng<br>Create New      | 397.00                                                                |
| *Start Mtr Rdng<br>*Util On Base | 397.00<br>12.00 *Util Off Base 0.00                                   |
| *End Mtr Rdng<br>*Util On Base   | 475<br>54 *Util Off Base 24                                           |
| Days Used                        | 3 Days Idle                                                           |
| Days Unaval                      | B20 - 20% Bio-Diesel                                                  |
| Fuel Unit Cost                   | 3.67                                                                  |
|                                  | Update Cancel                                                         |

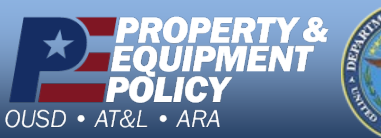

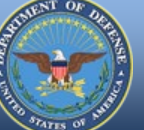

DPAS Call Center 1-844-843-3727

DPAS Website http://dpassupport.golearnportal.org

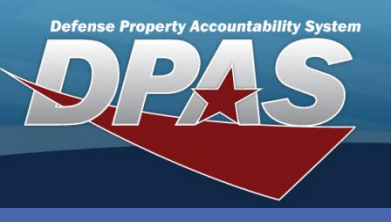

**Dispatch Add/Update** 

Canceled Dispatches cannot be reactivated.

# **Canceling a Dispatch**

A Dispatch can be canceled at any time during the Dispatch process prior to the asset being returned.

- 1. Navigate to the **Utilization / Dispatch** menu.
- 2. Use the available fields to locate the Dispatch to update.
- 3. Select the Search button.
- 4. Select the **Update** hyperlink for the Dispatch to cancel.
- 5. Select CN-Canceled from the Dispatch Ctgry drop-down list
- 6. Select the **Update** button.

| Basic Customer Asset Info Attachment(s) License(s) |                               |                  |                               |  |  |
|----------------------------------------------------|-------------------------------|------------------|-------------------------------|--|--|
| Dispatch Id                                        | UT2012070300001               | Equip Pool       | UT - UTILITY TRUCKS           |  |  |
| *Dispatch Sts Cd                                   | CN-Cancelled                  |                  |                               |  |  |
| *Dispatch Ctgry                                    | UTILITY - TRUCK, UTILITY      | *Sub Ctgry       | DUMP - TRUCK, UTILITY, DUMP 💌 |  |  |
| Est Issue Dt/Tm                                    | 5/16/2012 7:00 AM 💌           | Est Return Dt/Tm | 5/18/2012 5:00 PM 💌           |  |  |
| Asset Id                                           | DONW00000302                  | Item Desc        | TRUCK, UTILITY, CLOT          |  |  |
| *Dispatch Purpose                                  | BS-Base Support 💌             | Dispatch Desc    | CONSTRUCTION                  |  |  |
| *Dispatcher                                        | DOSTRAND - OSTRANDER, DAVIE 💌 | *Dispatched To   | WHITAMB1 - WHITE, AMBER       |  |  |
| Cost Center                                        |                               | Trip Cost        | 0.00                          |  |  |
| Loc                                                | BLDG 605M                     | Sub Loc          | POS 6                         |  |  |
| Dispatch Unavl Cd                                  | 6-N/A                         |                  |                               |  |  |
| Remarks                                            |                               |                  |                               |  |  |
|                                                    |                               |                  |                               |  |  |
|                                                    | Update                        | Cancel           |                               |  |  |

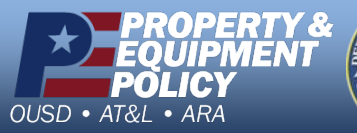

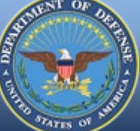

DPAS Website http://dpassupport.golearnportal.org